Multidimensional and Multicultural Expertise of Human Resources professionals

#### **MMEHR Online-Kurs** Leitfaden für die Registrierung und erster Zugang

Co-funded by the Erasmus+ Programme of the European Union

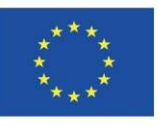

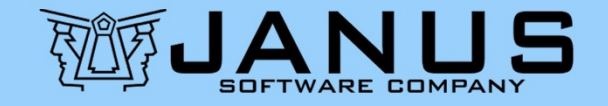

### Handbuch zur Registrierung und erster Zugang zum MMEHR-Kurs

Zwei Schritte (<u>nur einmal erforderlich</u>):
(1) Registrierung eines Accounts auf der E-Learning-Plattform FEDERICA
(2) Einschreibung in den gewählten MMEHR-Kurs

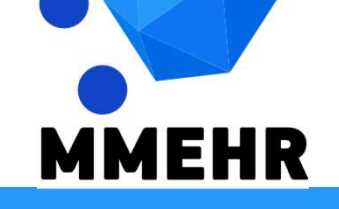

**MMEHR Online-Kurs** Leitfaden für die Anmeldung und den ersten Zugang 2/27

Um Ihr eigenes Konto auf der FEDERICA-Plattform zu registrieren:

- Weiter zu <u>https://lms.federica.eu/</u>
- Die Standardsprache der Plattform ist Italienisch.

Verwenden Sie den Sprachwähler<u>, um</u> <u>Englisch zu wählen</u>, wenn Ihre Sprache nicht Italienisch ist.

**MMEHR Online-Kurs** Leitfaden für die Anmeldung und den ersten Zugang 3/27

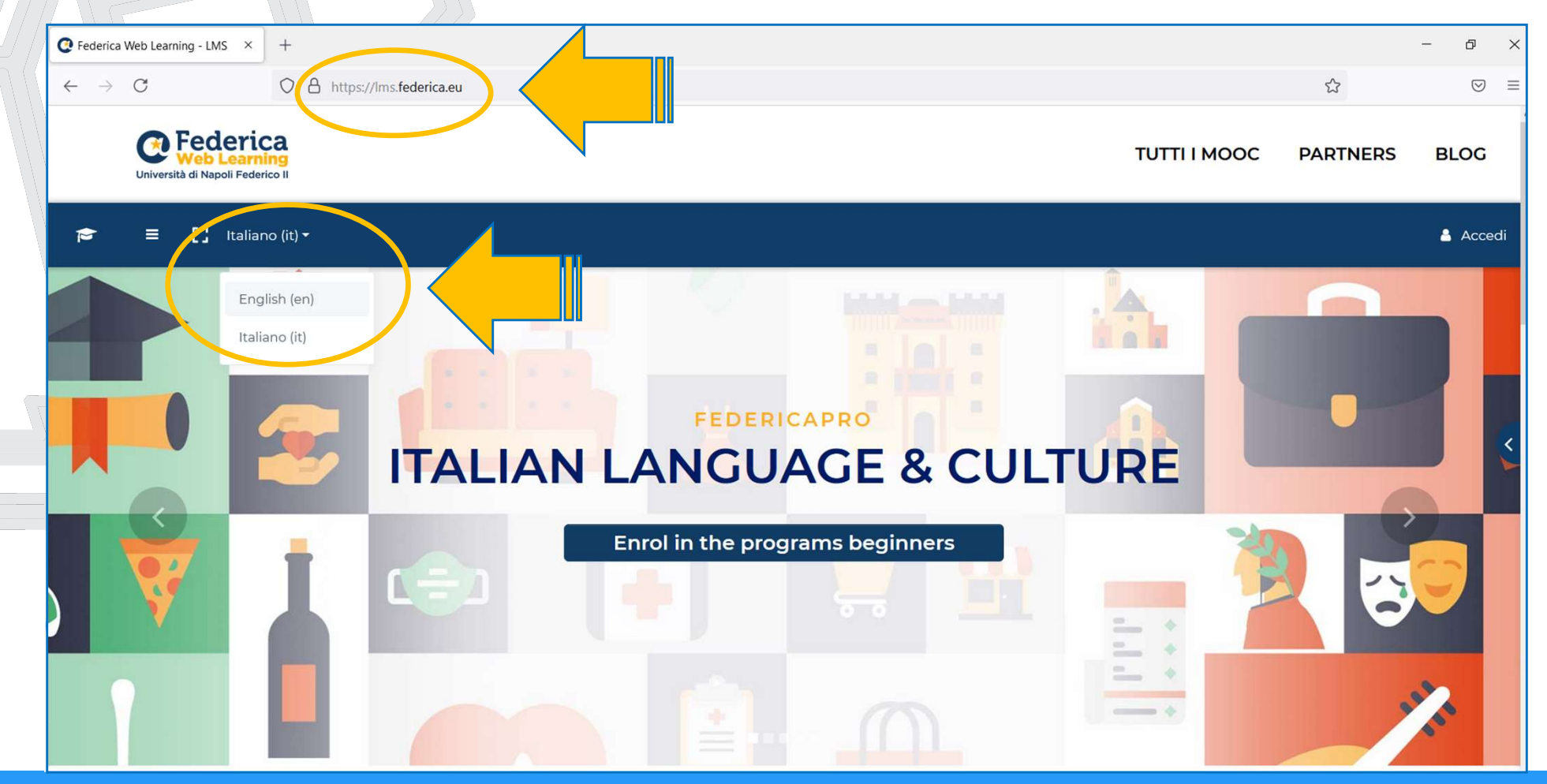

MMEHR Online-Kurs Leitfaden für die Anmeldung und den ersten Zugang 4/27

 Wählen Sie in der oberen rechten Ecke des Bildschirms <u>"Anmelden"</u> und dann "<u>Login</u> <u>FEDERICA.EU"</u>.

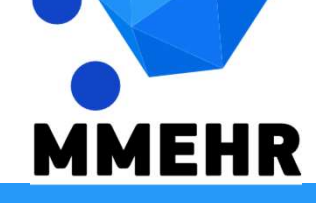

MMEHR Online-Kurs Leitfaden für die Anmeldung und den ersten Zugang 5/27

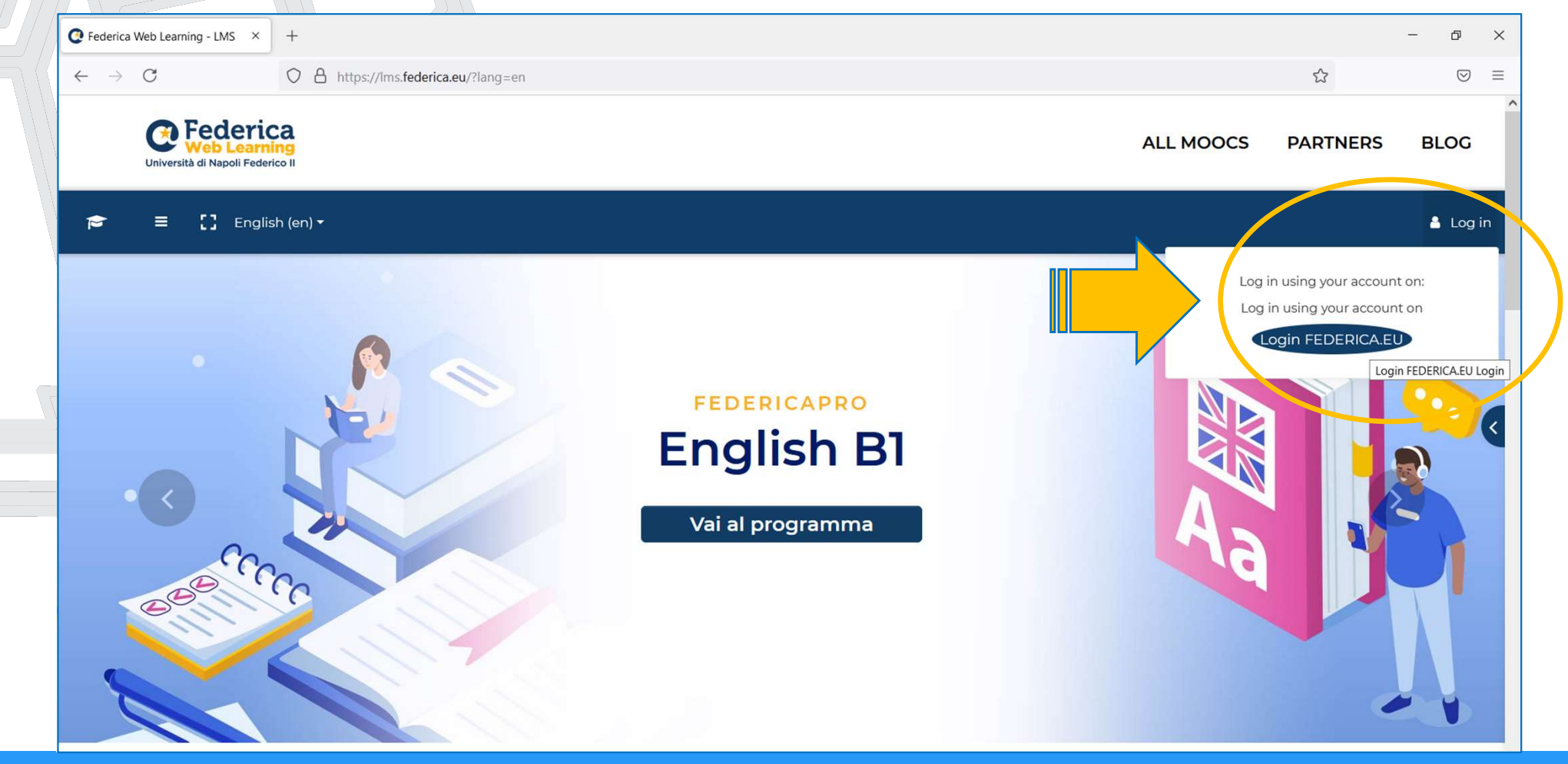

MMEHR Online-Kurs Leitfaden für die Anmeldung und den ersten Zugang 6/27

 Wählen Sie auf dem folgenden Bildschirm unten auf der Seite <u>Registrati</u> (Registrieren auf Italienisch)

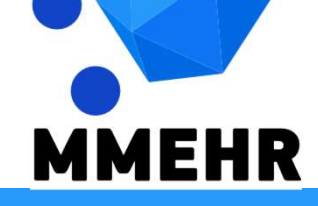

MMEHR Online-Kurs Leitfaden für die Anmeldung und den ersten Zugang 7/27

| • Accedi a Federica.EU ×   | +                                                                    |     | - 0 X     |
|----------------------------|----------------------------------------------------------------------|-----|-----------|
| $\leftarrow \rightarrow C$ | O A https://www.federica.eu/login.php                                | E 🕸 | $\odot$ = |
|                            | <b>Centre Federica</b><br>Università di Napoli Federico II<br>Accedi |     |           |
|                            | Email  Password                                                      |     |           |
| 7                          | Ho dimenticato la password<br>Non ho ricevuto l'email di attivazione |     |           |
|                            | Accedi con                                                           |     |           |
| 1                          | f Facebook <b>Google in</b> Linkedin                                 |     |           |
|                            | Accesso riservato                                                    |     |           |
|                            | Non hai ancora un account su Fe derica? <u>Registrati</u>            |     |           |
| MMEHR                      |                                                                      |     |           |

MMEHR Online-Kurs Leitfaden für die Anmeldung und den ersten Zugang 8/27

Auf dem folgenden Bildschirm:

- Füllen Sie <u>alle erforderlichen Felder</u> mit Ihren Daten aus, die für die Ausstellung des Abschlusszertifikats am Ende des Kurses notwendig sind
- Lesen und kreuzen Sie auch die <u>Allgemeinen</u> <u>Geschäftsbedingungen</u> und den <u>Datenschutz</u>an, die auf Italienisch vorliegen
- Bestätigen Sie die Auswahl von Registrati

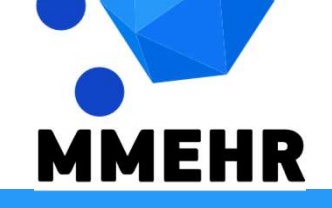

MMEHR Online-Kurs Leitfaden für die Anmeldung und den ersten Zugang 9/27

| +                                                                                                    |                                 | -                               | ð                               | × |
|----------------------------------------------------------------------------------------------------|---------------------------------|---------------------------------|---------------------------------|---|
| C A or https://www.federica.eu/login.php?register                                                                                                    | E \$                            |                                 | ${\times}$                      | ≡ |
| Construction Federica<br>Università di Napoli Federico II                                                                                               |                                 |                                 |                                 | ^ |
| Registrati                                                                                                    |                                 |                                 |                                 |   |
| Crea il tuo account per accedere gratuitamente ai MOOC di Federica.                                                                                     |                                 |                                 |                                 |   |
|                                                                                                    |                                 |                                 |                                 |   |
| ААА ВВВ                                                                                                    |                                 |                                 |                                 |   |
| A.B@AB.COM 01/01/2000                                                                                                    |                                 |                                 |                                 |   |
|                                                                                                    |                                 |                                 |                                 |   |
| Supporta le actività del Centro Federica Web Learning per migliorere l'Ontine Education fornendo ulteriori informazioni.                                |                                 |                                 |                                 |   |
| Ho letto, compreso e accettato i Termini e condizioni di<br>Federica.EU<br>Ho letto, compreso e accettato l'informativa sulla privacy di<br>Federica.EU |                                 |                                 |                                 |   |
|                                                                                                    | <complex-block></complex-block> | <complex-block></complex-block> | <complex-block></complex-block> |   |

MMEHR Online-Kurs Leitfaden für die Anmeldung und den ersten Zugang 10/27

Sie erhalten eine E-Mail zur Bestätigung der Registrierung Ihres Kontos. Damit ist der Schritt (1) beendet, denn in diesem Moment haben Sie Ihr eigenes Konto für den Zugang zur FEDERICA-Plattform erstellt.

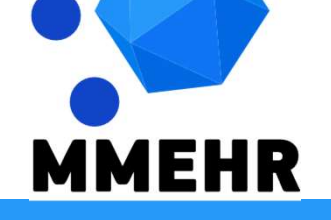

**MMEHR Online-Kurs** Leitfaden für die Anmeldung und den ersten Zugang 11/27

Von nun an können Sie die FEDERICA-Plattform unter <u>https://lms.federica.eu/</u> aufrufen.

indem Sie <u>sich mit Ihrem registrierten</u> <u>Konto anmelden</u>.

**MMEHR** 

**MMEHR Online-Kurs** Leitfaden für die Anmeldung und den ersten Zugang 12/27

| Accedi a Federica.EU       | × +                                                          |      | - 0 × |
|----------------------------|--------------------------------------------------------------|------|-------|
| $\leftarrow \rightarrow C$ | C A 🕶 https://www.federica.eu/login.php                      | E \$ |       |
|                            | Driversità di Napoli Federico I<br>Accedi<br>mmehr@gmail.com |      |       |
|                            | Accedi con                                                   |      |       |
|                            | f Facebook Google in Linkedin                                |      |       |
|                            | Accesso riservato                                            |      |       |
|                            |                                                              |      |       |
|                            | Non hai ancora un account su Federica? Registrati            |      |       |
|                            |                                                              |      |       |

**MMEHR Online-Kurs** Leitfaden für die Anmeldung und den ersten Zugang 13/27

Wenn Sie Ihren Browser <u>Ihre</u> <u>Anmeldedaten speichern</u> lassen, müssen Sie Ihre Anmeldedaten nicht erneut eingeben, um auf die FEDERICA-Plattform zuzugreifen.

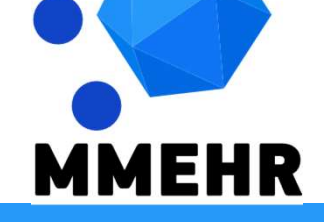

**MMEHR Online-Kurs** Leitfaden für die Anmeldung und den ersten Zugang 14/27

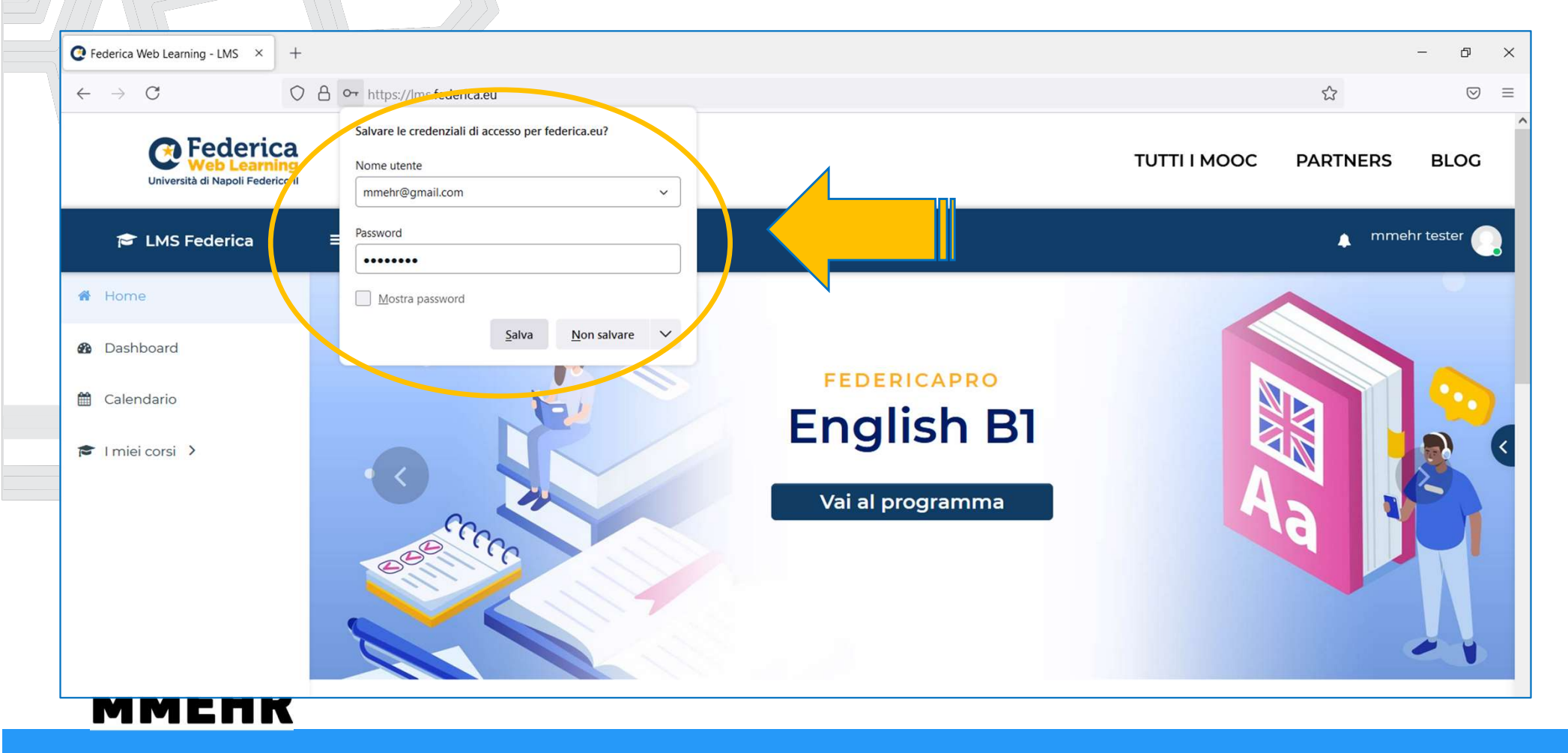

**MMEHR Online-Kurs** Leitfaden für die Anmeldung und den ersten Zugang 15/27

- Kurs Sobald Sie eingeloggt sind, müssen Sie den MMEHR-Kurs auswählen, den Sie besuchen möchten, und sich für diesen Kurs anmelden.
  - Sie können Ihren Kurs direkt erreichen, indem Sie den <u>Link auf der MMEHR-</u> <u>Website</u> benutzen
    - Alternativ können Sie auch im
      - FEDERICA-Kurskatalog danach suchen,

indem Sie die hier beschriebenen

Schritte durchführen.

FHR

**MMEHR Online-Kurs** Leitfaden für die Anmeldung und den ersten Zugang 16/27

Der einfachste Weg, Ihren MMEHR-Kurs zu erreichen, ist die <u>Eingabe von 'mmehr' in</u> <u>das Suchfeld</u> am unteren Rand der FEDERICA-Homepage.

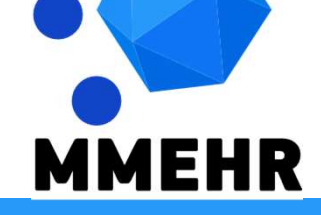

**MMEHR Online-Kurs** Leitfaden für die Anmeldung und den ersten Zugang 17/27

| Federica Web Learning - LMS × +                |                                                                                       |                                                                                  |                                                 |                                                                          | - 0        |
|------------------------------------------------|---------------------------------------------------------------------------------------|----------------------------------------------------------------------------------|-------------------------------------------------|--------------------------------------------------------------------------|------------|
| $\leftrightarrow \rightarrow C$ $\bigcirc A$ h | ttps://lms. <b>federica.eu</b>                                                        |                                                                                  |                                                 | ☆                                                                        | ${igodot}$ |
| Università di Napoli Federico II               |                                                                                       |                                                                                  |                                                 | ALL MOOCS PARTNERS                                                       | BLOG       |
| 🖻 LMS Federica 🛛 ≡                             | 【】 Recent ▼ English (en) ▼                                                            |                                                                                  |                                                 | 🌲 mm                                                                     | ehr tester |
| M Home                                         | Federica Pro                                                                          | Federica Pro                                                                     | Federica Pro                                    | Federica Pro                                                             |            |
| <b>B</b> Dashboard                             | The Personality<br>Game                                                               | Storia delle<br>migrazioni                                                       | Soft Skills<br>Oggi il pensiero critico e       | Smartworking: Sfide<br>& Opportunità                                     |            |
| 🗎 Calendar                                     | Il corso si articola in una<br>serie di lezioni integrate<br>con un serious game. Ven | Sono circa cinquanta gli<br>anni di storia, di svolte<br>politiche ed economiche | l'attitudine al problem<br>solving sono abilità | La situazione emergenziale<br>che ha costretto il nostro<br>Paese ad una |            |
| My courses >                                   |                                                                                       |                                                                                  |                                                 |                                                                          |            |
|                                                |                                                                                       | •                                                                                | $\mathbf{O}$                                    |                                                                          |            |
|                                                |                                                                                       |                                                                                  |                                                 |                                                                          |            |
|                                                |                                                                                       |                                                                                  |                                                 |                                                                          |            |
|                                                |                                                                                       | mmehr                                                                            | Q <                                             |                                                                          |            |
| MMEUD                                          |                                                                                       |                                                                                  |                                                 |                                                                          |            |

**MMEHR Online-Kurs** Leitfaden für die Anmeldung und den ersten Zugang 18/27

Kurs

MEHR

#### Das Ergebnis dieser Suche besteht aus 7 Titeln:

- Eine **umfassende Seite** mit allen 6 Sprachversionen des MMEHR-Kurses
- Die 6 Sprachversionen des MMHER-Kurses, zwischen denen Sie den Kurs wählen können, den Sie besuchen möchten

MMEHR Online-Kurs Leitfaden für die Anmeldung und den ersten Zugang 19/27

| C Federica Web Learning - LMS : S                        | 5× +                             |                                                                                                    |                                                                                                    |                                                                                                    |                                                                                                    |           | - 6      | ) ×        |
|----------------------------------------------------------|----------------------------------|----------------------------------------------------------------------------------------------------|----------------------------------------------------------------------------------------------------|----------------------------------------------------------------------------------------------------|----------------------------------------------------------------------------------------------------|-----------|----------|------------|
| $\leftarrow \  \  \rightarrow \  \  \mathbf{C}$          | https://lms.federica.eu/course/s | earch.php?search=mmehr                                                                                                    |                                                                                                    |                                                                                                    |                                                                                                    | 50% 🟠     | (        | ⊠ ≡        |
| Università di Napoli Federico II                         |                                  |                                                                                                    |                                                                                                    |                                                                                                    |                                                                                                    | ALL MOOCS | PARTNERS | BLOG       |
| 🚖 LMS Federica 🛛 🗮 🚼 Rec                                 | ent • English (en) •             |                                                                                                    |                                                                                                    |                                                                                                    |                                                                                                    |           | . mmehr  | r tester 📿 |
| f Home                                                   |                                  | Search results: 7                                                                                                    |                                                                                                    |                                                                                                    |                                                                                                    |           |          |            |
| <ul> <li>Bashboard</li> <li>Calendar</li> <li></li></ul> |                                  | MEHR<br>MARKE<br>MARKE<br>MAR | MMEHR<br>MMEHR Cok kültürlü İnsan<br>Kayaklarını tarıma ve<br>Av W:<br>Cok kültürlü İnsan Kaynaklarını<br>tarıma ve degerlendirme 4.0 | MMEHR<br>MMEHR Human Resources<br>multicultural recognition and.<br>A. W.<br>Human Resources multicultural<br>recognition and evaluation 4.0 | MMEHR<br>MMEHR<br>MMEHR Human Resources<br>MMEHR Human Resources<br>MMEHR Human Resources<br>MMEHR Anerkennung<br>A. W.<br>Human Resources Multikulturelle<br>Anerkennung und Bevertung 40 |           | [        |            |
|                                                          |                                  | MMEHR<br>MMEHR evaluates all<br>evaluates multiculturals 4.0_<br>A.vv.                                                                                                    | MEHR<br>MEHR Michaeler<br>Methalitatione multiculturale<br>A.v.v.                                                                     | МАНЯ<br>МАНЯ<br>МАНЯ<br>МАНЯ<br>МАНЯ<br>МАНЯ<br>МАНЯ<br>МАНЯ                                                                                 |                                                                                                    |           |          |            |
| ММЕН                                                     | IR                               | multiculturala 4.0 a Resurselor Umane                                                                                                    | multiculturale delle Risorse Umane<br>4.0                                                                                             | αναγνώριση και αξιολόγηση 4.0                                                                                                    |                                                                                                    |           |          |            |

MMEHR Online-Kurs Leitfaden für die Anmeldung und den ersten Zugang 20/27

Wählen Sie auf der Seite, die sich nach Ihrer Kurswahl öffnet, <u>START THE COURSE</u>

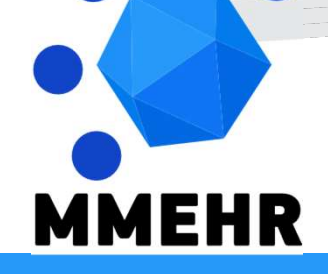

MMEHR Online-Kurs Leitfaden für die Anmeldung und den ersten Zugang 21/27

| https://lms.feder             |                                                                                               | -           | Ð                  |
|-------------------------------|-----------------------------------------------------------------------------------------------|-------------|--------------------|
|                               | ns. <b>federica.eu</b> /enrol/index.php?id=498                                                | E 🕸         | $\bigtriangledown$ |
| rica<br>arning<br>Federico II | ALL MOOCS                                                                                     | PARTNERS    | BLOG               |
| a                             | Recent 👻 English (en) 👻                                                                       | 🔔 Course Le | earner             |
| MM                            | MMEHR Riconoscimento e valutazione multiculturale delle Risorse Umane 4.0                     | )           |                    |
| Home                          | tome / Courses / Università / Unina / MMEHR / MMEHR_IT / Enrol me in this course / The Course |             |                    |
| Tł                            | The Course                                                                                    |             |                    |
|                               |                                                                                               |             |                    |
|                               | START THE                                                                                     | COURSE 🔿    | >                  |
|                               |                                                                                               |             |                    |
| Des                           | Description                                                                                   |             |                    |
| Des                           | Description Riconoscimento e valutazione multiculturale delle Risorse Umane 4.0               |             |                    |
|                               | START THE                                                                                     | COURS       | 5E +)              |

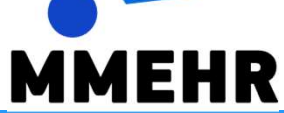

MMEHR Online-Kurs Leitfaden für die Anmeldung und den ersten Zugang 22/27

Sie werden zum Ende der gleichen Seite weitergeleitet. Bestätigen Sie hier Ihre Anmeldung, indem Sie auf <u>Enrol me</u>

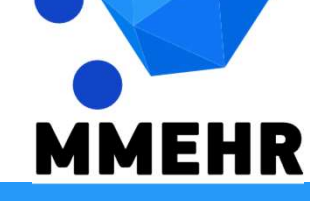

MMEHR Online-Kurs Leitfaden für die Anmeldung und den ersten Zugang 23/27

#### Kurs Q MMEHR IT × +Ð × $\leftarrow \rightarrow C$ ○ A https://lms.federica.eu/enrol/index.php?id=498#enrolment-options-anchor E 🗘 $\boxtimes \equiv$ 🕜 Federica ALL MOOCS PARTNERS BLOG Università di Napoli Federico I Course Learner EMS Federica 🚼 Recent 👻 English (en) 👻 My Courses > No enrolment key required ℅ Site Navigation > Enrol me MOOCs Contact Us About Partners University Newsroom Università di Napoli Federico I Orientation Fag Blog Privacy Federica PRO Newsletter Terms and Conditions Federica Go f y 💿 in 🖸 FedericaX **MMEHR**

MMEHR Online-Kurs Leitfaden für die Anmeldung und den ersten Zugang 24/27

Danach ist auch der Schritt (2) Einschreibung abgeschlossen, und Sie werden zum ersten Bildschirm des von Ihnen gewählten Kurses weitergeleitet.

Die beiden Schritte der Registrierung und Einschreibung <u>entfallen</u> und Sie können von nun an direkt zu Ihrem eigenen Kurs gelangen.

MMEHR Online-Kurs Leitfaden für die Anmeldung und den ersten Zugang 25/27

#### Zugang zum gewählten MMEHR-Kurs

| $\leftarrow \rightarrow C$    | https://lms. <b>federica.eu</b> /course/view.php?id=323                                                                                                    |                         |          | $\bigtriangledown$ |
|-------------------------------|----------------------------------------------------------------------------------------------------|-------------------------|----------|--------------------|
| Università di Napoli Federico |                                                                                                    | ALL MOOCS               | PARTNERS | BLOG               |
| 🞓 LMS Federica                | ≡ [] Recent - English (en) -                                                                                                    |                         | 🔔 Course | Learner            |
| Course Content                | MMEHR Human Resources multicultural recognition and evaluatio                                                                                                    | n 4.0                   |          |                    |
| Lesson 1 Multiculturalis      | Home / My courses / MMEHR_EN                                                                                                    |                         |          |                    |
| My Courses >                  |                                                                                                    |                         |          |                    |
| ■ Course Navigation >         | Course overview                                                                                                    |                         |          |                    |
| 𝗞 Site Navigation ≯           | Multidimensional and<br>Multicultural Expertise of<br>Human Resources Professionals                                                                                           |                         |          |                    |
|                               |                                                                                                    |                         |          |                    |
|                               | The MMEHR open online course <b>"Human Resources multicultural recognition and eval</b><br>available in the languages <b>English, Italian, Greek, Romanian, German and Tu</b> | uation 4.0",<br>Irkish: |          |                    |

**MMEHR Online-Kurs** Leitfaden für die Anmeldung und den ersten Zugang 26/27

## Multidimensional and Multicultural Expertise of Human Resources professionals

# Viel Spaß beim Studieren des MMEHR-Kurses!

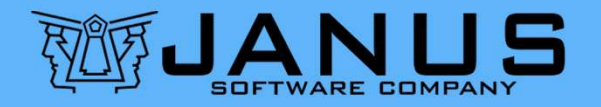